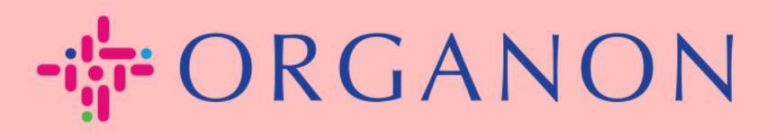

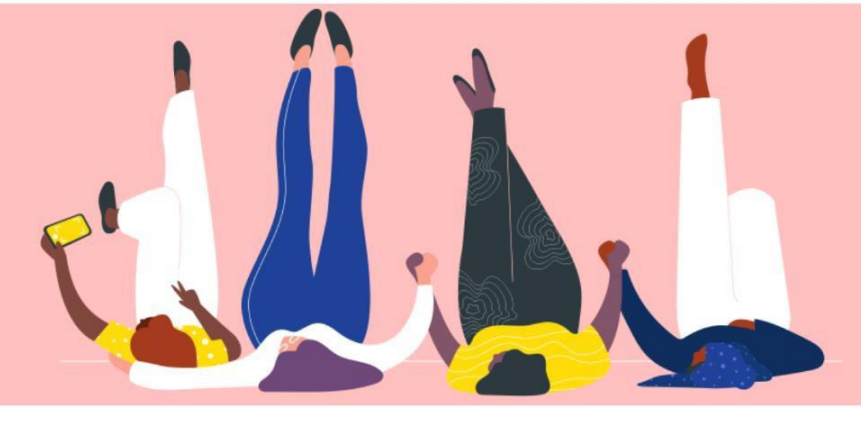

# 新增使用者至 COUPA SUPPLIER PORTAL 用户指南

用/泪用

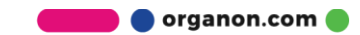

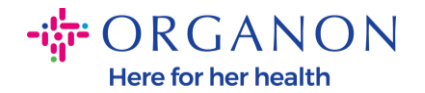

## 如何将使用者新增至 Coupa Supplier Portal

1. 首先使用电子邮箱 和密码登入 Coupa Supplier Portal。

| 🕋 coupa supplier portal               |                 | Secure |
|---------------------------------------|-----------------|--------|
|                                       |                 |        |
|                                       |                 |        |
| ····································· | 绿               |        |
| *电                                    | 8子邮件            |        |
| * <b></b>                             | 密码              |        |
|                                       |                 |        |
|                                       | 忘记密码了?          |        |
|                                       | 登录              |        |
|                                       | Coupa 新用户? 创建账户 |        |
|                                       |                 |        |

### 2. 点击设置 按钮。

| acou | pa sup | plier po | ortal |        |     |    |    |    |      |    |        | D5 COUPA ~ | 通知 99+ | 帮助 ~ |
|------|--------|----------|-------|--------|-----|----|----|----|------|----|--------|------------|--------|------|
| 主页   | 概况     | 预测       | 订单    | 服务/时间表 | ASN | 发票 | 目录 | 付款 | 业务表现 | 采购 | 附加项 设置 | ]          |        |      |
| 管理员  | 客户设置   | f        |       |        |     |    |    |    |      |    |        |            |        |      |

#### 管理员用户

| 用户           | 邀请用户        |                          |    |                | View | 所有                                       | ✔ 捜索                                     | 0  |
|--------------|-------------|--------------------------|----|----------------|------|------------------------------------------|------------------------------------------|----|
| 合并请求         | 用户名         | 电子邮件                     | 状态 | 权限             |      | 客户访问权                                    |                                          | 操作 |
| 合并建议<br>请求加入 | D5<br>Coupa | og.testing2023@gmail.com | 活动 | ASN<br>业务表现    |      | Organon - SIT<br>Organon - 000           | 1 Test Supplier<br>1060578-美商鄧白氏股份       | 编辑 |
| 法律实体设置       | Organon     |                          |    | 付款<br>发票<br>寻购 |      | 有限公司台灣<br>Organon - 000<br>Organon - 000 | 分公司<br>1061817-キンコーズジャパン㈱<br>1060598-아그막 |    |

3. 在管理员 菜单中点击使用者 再点击 "邀请使用者"。

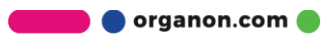

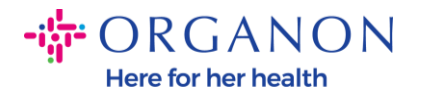

| coupa supplier po | rtal        |                    |           |                |      |    |                    |                                     | D5 COUPA ~                          | 通知 99+                                  | 帮助 ~ |
|-------------------|-------------|--------------------|-----------|----------------|------|----|--------------------|-------------------------------------|-------------------------------------|-----------------------------------------|------|
| 主页 概况 预测          | 订单 服        | 务/时间表 ASN          | 发票 目录     | 付款             | 业务表现 | 采购 | 附加项                | 设置                                  |                                     |                                         |      |
| 管理员客户设置           |             |                    |           |                |      |    |                    |                                     |                                     |                                         |      |
| 管理员用户             |             |                    |           |                |      |    |                    |                                     |                                     |                                         |      |
| 用户                | 邀请用户        |                    |           |                |      |    | View 所有            |                                     | ~                                   | 搜索                                      | ,0   |
| 合并请求              | 用户名         | 电子邮件               | 状态        | 权限             |      |    | 客户                 | 访问权                                 |                                     |                                         | 操作   |
| 请求加入              | D5<br>Coupa | og.testing2023@gma | il.com 活动 | ASN<br>业务表现    |      |    | Orga<br>Orga       | inon - SIT1<br>inon - 0001          | I Test Supplier<br>1060578-美商登      | 陷白氏股份                                   | 编辑   |
| 法律实体设置            | Organon     |                    |           | 付款<br>发票<br>寻购 |      |    | 有限<br>Orga<br>Orga | 公司台灣分<br>inon - 000'<br>inon - 000' | 於公司<br>1061817-キンコース<br>1060598-아그믹 | <sup>、</sup> シ <sup>、</sup> ヤパン(味)<br>¦ |      |

## 4. 输入使用者信息: 名字, 姓氏以及电子邮箱。

х

| 名字    |  |
|-------|--|
| 姓氏    |  |
| *电子邮件 |  |

邀请用户

5. 选择取消相关权限。

🗾 🔵 organon.com 🌒

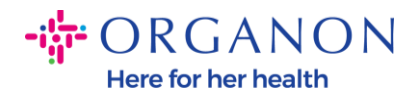

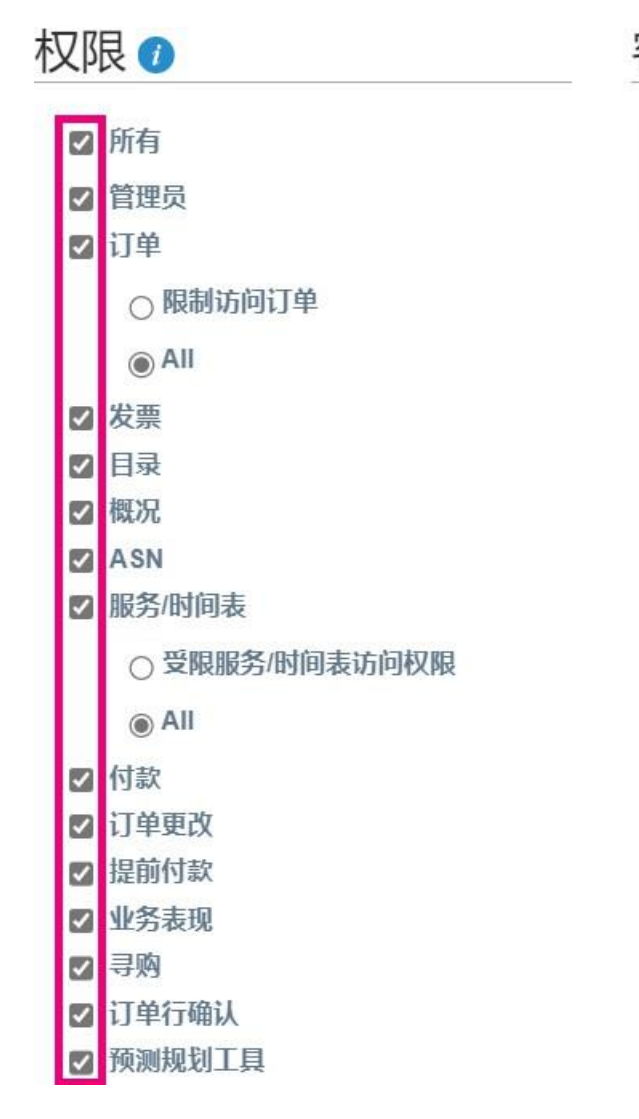

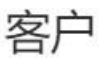

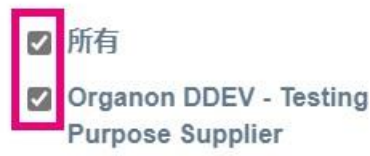

6. 点击发送邀请。

取消

发送邀请

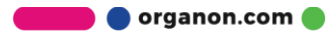